## Clinical Imaging

Macro images captured from a fixed distance

## Dermoscopic Imaging

Lesion images captured with skin contact

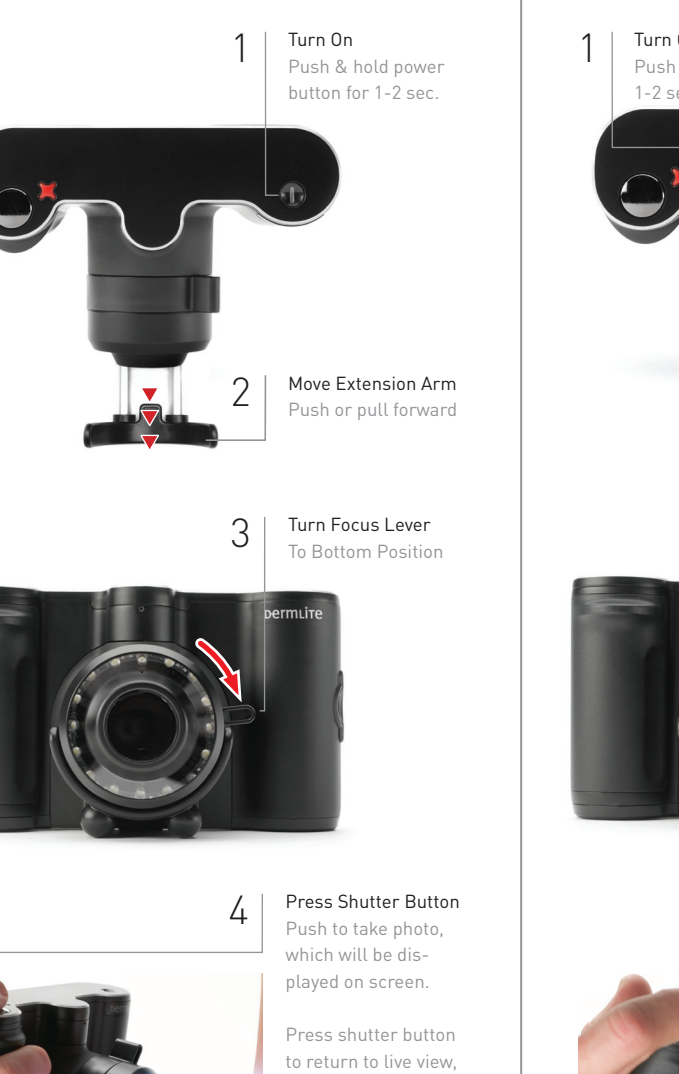

press again to take

another photo.

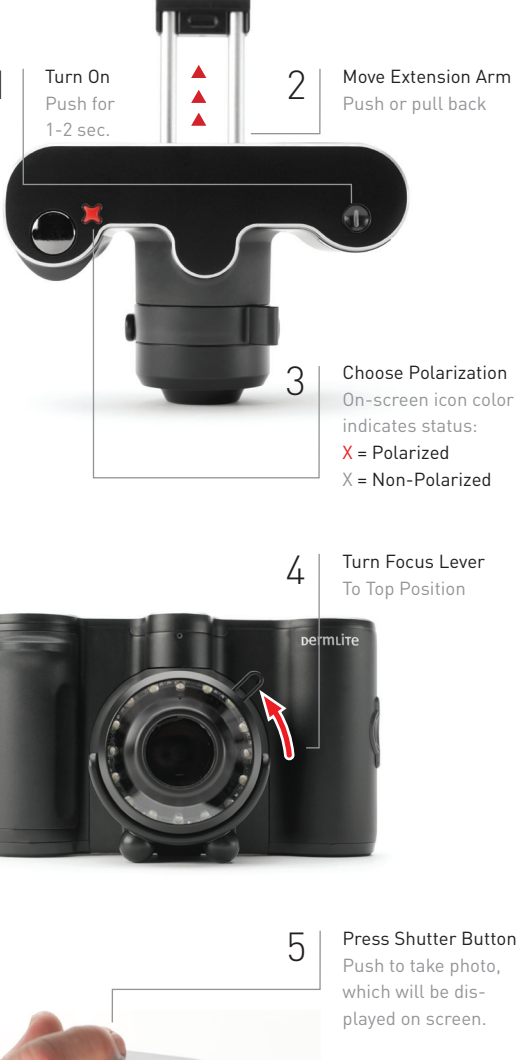

Press shutter button to return to live view, press again to take another photo.

## 3Gen, Inc. | 31521 Rancho Viejo Road Suite 104 | San Juan Capistrano, CA 92675 | U.S.A. | Tet. +1-949-481-6384 | Fax +1-949-240-7492 | info@3Geninc.com | www.dermlite.com ©2001-2014 by 3Gen, Inc. All rights reserved. Printed in the United States | For information about 3Gen patents & trademarks, please visit www.dermlite.com/patents

## **DermLite Com** Quick-Start Guide